#### Outlook 2013

# KONFIGURIMI I ADRESËS E-MAIL NË OUTLOOK 2013

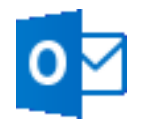

## - Leksion shtesë në ECDL 2013 për Outlook 2013

ECDL 2013 nuk e parashikon konfigurimin e adresës e-mail për *Outlook 2013*. Ne mendojmë se kjo është mjaft e rëndësishme dhe me interes për t'u ditur, pasi mund të bëhet e mundur, që të gjitha adresat e-mail të shfrytëzohen nga i njëjti program klient e-maili, siç është *Outlook 2013*.

Për këtë arsye, në vijim do të sqarojmë mënyrën se si mund të konfiguroni një adresë normale email, kur dihet adresa e-mail dhe fjalëkalimi i saj, si dhe informacioni i duhur i komunikimit me mail-serverin, si **POP3** (*Post Office Protocol 3 – protokolli 3 i postës zyrtare*) dhe **SMTP** (*Simple Mail Transfer Protocol – protokolli i transferimit të postës së thjeshtë*). Këto të dyja janë protokollet kryesore të serverit për postime elektronike. Por ka edhe një protokoll, që e zëvendëson POP3. Ai është **IMAP** (*Internet Message Access Protocol – protokolli i hyrjes së mesazhit në internet*).

- 1. Konfigurimi i një adrese normale e-mail në Outlook 2013
- 2. Konfigurimi i adresës në Hotmail për Outlook 2013 (f. 3)
- 3. Konfigurimi i adresës në Gmail për Outlook 2013 (f. 4)

## 1. Konfigurimi i një adrese normale e-mail me POP3 në Outlook 2013

Për të konfiguruar një adresë normale e-mail në *Outlook 2013*, veprojmë në këtë mënyrë: Klikojmë menynë **File** (*filet*) në krye të programit, me ngjyrë blu, në të majtë. Hapet kolona e menysë *filet* me pamjen e mëposhtme:

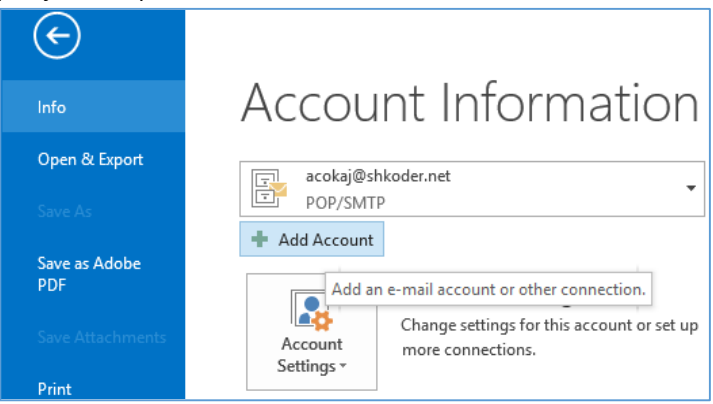

Klikojmë më pas në butonin **Add Account** + Add Account (*shto llogari*). Në dritaren që hapet, në fund, shënjojmë dhe zgjedhim **Manual setup or additional server types** (*instalim manual ose tipe serveri shtesë*). Klikojmë butonin **Next** > (*tjetër*).

| Manual setup or additional server types |        |        |        |
|-----------------------------------------|--------|--------|--------|
|                                         | < Back | Next > | Cancel |

#### Në dritaren që vijon, zgjedhim POP or IMAP, si më poshtë:

| Add Ac                                                                                                    | count ×                                                                                                  |
|----------------------------------------------------------------------------------------------------|----------------------------------------------------------------------------------------------------|
| Choose Service                                                                                                    | ****                                                                                                    |
| <ul> <li>Microsoft Exchange Server or compatible service</li> <li>Connect to an Exchange account to access email,</li> <li>Outlook.com or Exchange <u>ActiveSync compatible</u></li> <li>Connect to a service such as Outlook.com to access</li> </ul> | calendars, contacts, tasks, and voice mail<br><b>service</b><br>ss email, calendars, contacts, and tasks |
| POP or IMAP     Connect to a POP or IMAP email account                                                                                                    |                                                                                                    |
|                                                                                                    | < <u>B</u> ack <u>N</u> ext > Cancel                                                                     |

Pastaj, përsëri **Next >** (*tjetër*). Dhe në dritaren që vijon, ...**Account Settings** (*rregullimet e llogarisë*), bëjmë plotësimin e fushave të kërkuara, si më poshtë:

| lleer lefermelien               |                                              | Tank Associate Cattioner                                                                 |
|---------------------------------|----------------------------------------------|------------------------------------------------------------------------------------------|
| Your Name:                      | Arben Çokaj                                  | We recommend that you test your account to ensure tha<br>the entries are correct.        |
| Account Type:                   |                                              | <u>T</u> est Account Settings<br>✓ Automatically test account <u>s</u> ettings when Next |
| Outgoing mail server (SMTP):    | mail.shkoder.net                             | is clicked<br>Deliver new messages to:                                                   |
| <u>U</u> ser Name:<br>Password: | acokaj@shkoder.net                           | C Existing Outlook Data File                                                             |
| -                               | member password<br>e Password Authentication | More Settings                                                                            |

Pastaj klikojmë përsëri **Next** > (*tjetër*). Programi *Outlook 2013* do të fillojë testimin e adresës e-mail të dhënë, nëse gjithçka funksionon. Nëse të dhënat tona për e-mailin janë në rregull, programi do të pyesë, nëse duam të shtojmë një adresë tjetër e-mail, apo ta mbyllim programin me **Finish** (*përfundo*). Me kaq shtohet një adresë e-mail në llogarinë e *Outlook 2013*.

**Shënim**: Kur jepet **Outgoing mail server** (**SMTP**), ndodh që mesazhi me e-mail nuk mund të dërgohet me serverin normal. Kjo vjen për shkak se konfigurimi i serverit të postës dalëse varet nga ISP, që të ofron internetin, dhe duhet pyetur ISP, cili është konfigurimi SMTP në këtë rast.

## 2. Konfigurimi i adresës në Hotmail me Outlook 2013

Si fillim shkarkojmë ndërlidhësin e Outlook me Hotmail, të zhvilluar nga Microsoft, duke kërkuar në varësi të sistemit, që kemi: Outlook Hotmail Connector **32-bit** apo Outlook Hotmail Connector **64bit**. Instalojmë kështu **OutlookConnector.exe**, që e shkarkuam nga interneti, pastaj fillojmë procedurën e konfigurimit të adresës e-mail në Outlook 2013, që kemi nga Hotmail.

Për të konfiguruar një adresë të *Hotmail* me *Outlook 2013*, ndjekim të njëjtën procedurë si më sipër, por në dritaren **Choose Service** (*zgjedh shërbimin*), zgjedhim **Outlook.com or Exchange ActiveSync compatible service** (*Outlook.com ose Exchange ActiveSync shërbim në përshtatje*).

| Add Account                                                                                                    | ×      |
|----------------------------------------------------------------------------------------------------|--------|
| Choose Service                                                                                                    | ×      |
| <ul> <li>Microsoft Exchange Server or compatible service</li> <li>Connect to an Exchange account to access email, calendars, contacts, tasks, and voice mail</li> <li>Outlook.com or Exchange ActiveSync compatible service</li> <li>Connect to a service such as Outlook.com to access email, calendars, contacts, and tasks</li> </ul> |        |
| POP or IMAP Connect to a POP or IMAP email account                                                                                                    | Consel |
| < <u>B</u> ack <u>N</u> ext >                                                                                                    | Cancel |

Klikojmë **Next** > (*tjetër*) dhe më pas na shfaqet dritarja **Server Settings** (*rregullimet e serverit*), ku bëjmë një plotësim disi më ndryshe, në varësi të serverit të *Hotmail*:

|                                      | Add Account                                                         | >      |
|--------------------------------------|---------------------------------------------------------------------|--------|
| Server Settings<br>Enter the informa | tion that is required to connect to an Exchange ActiveSync service. | 芯      |
| User Information                     |                                                                     |        |
| Your Name:                           | Arben Çokaj                                                         |        |
| E-mail Address:                      | acokaj@hotmail.com                                                  |        |
| Server Information                   |                                                                     |        |
| Mail server:                         | m.hotmail.com                                                       |        |
| Logon Information                    |                                                                     |        |
| User Name:                           | acokaj@hotmail.com                                                  |        |
| Password:                            | *****                                                               |        |
|                                      | Remember password                                                   |        |
| Offline Settings                     |                                                                     |        |
| Mail to keep offline:                | All                                                                 |        |
|                                      |                                                                     |        |
|                                      | < <u>B</u> ack <u>N</u> ext > (                                     | Cancel |

Klikojmë përsëri Next > (tjetër) dhe nëse të dhënat i kemi në rregull, gjithçka do të shkojë si duhet.

#### 3. Konfigurimi i adresës në Gmail me Outlook 2013

Për të konfiguruar një adresë e-mail të *Gmail* me *Outlook 2013*, shkojmë tek rregullimet e adresës sonë Gmail në ueb, dhe zgjedhim konfigurim sipas **IMAP**. Bëjmë zgjedhjet, që tregohen në figurë:

| General Labels Inbox                                                                     | Accounts Filters Forwarding and POP/IMAP Chat Web Clips<br>5. Configure your enter clear (e.g. Cultoux, Europa, Netscape Mail)<br>Configuration instructions                       |
|------------------------------------------------------------------------------------------|----------------------------------------------------------------------------------------------------|
| IMAP Access:<br>(access How-To Geek Mail from other<br>clients using IMAP)<br>Learn more | Status: IMAP is disabled<br>Enable IMAP<br>Disable IMAP                                                                                                    |
|                                                                                          | When I mark a message in IMAP as deleted:<br>Auto-Expunge on - Immediately update the server. (default)<br>Auto-Expunge off - Wait for the client to update the server.            |
|                                                                                          | When a message is marked as deleted and expunged from the last v<br>● Archive the message (default)<br>● Move the message to the Trash<br>● Immediately delete the message forever |
|                                                                                          | Folder Size Limits<br>● Do not limit the number of messages in an IMAP folder (default)<br>○ Limit IMAP folders to contain no more than this many messages 1,000                   |
|                                                                                          | Configure your email client (e.g. Outlook, Thunderbird, iPhone)<br>Configuration instructions                                                                                      |
|                                                                                          | Save Changes Cancel                                                                                                    |
| 0 GB (0%) of 15 GB used                                                                  | ©2013 Gooole - Terms of Service - Privacy Policy - Program                                                                                                    |

Dhe në fund klikojmë **Save Changes** (*ruaj ndryshimet*). Pastaj i hyjmë konfigurimit të adresës e-mail në *Outlook 2013*, duke ndjekur procedurën si në *pikën 1*, për konfigurimin e një adrese normale. Por kur mbërrijmë në ...**Account Settings** (*rregullimet e llogarisë*), për **Account Type** (*tipi i llogarisë*), zgjedhim **IMAP** në vend të *POP3*, dhe bëjmë plotësimet e duhura, si më poshtë:

| Your Name:       Arben Çokaj       We recommend that you test your account to ensure the entries are correct.         Email Address:       acokaj@gmail.com       Test Account Settings         Server Information       Incoming mail server:       imap.gmail.com         Jncoming mail server:       imap.gmail.com       Imap.gmail.com         Qutgoing mail server (SMTP):       smtp.gmail.com       Imap.gmail.com         Logon Information       User Name:       acokaj@gmail.com         Bassword:       ************************************ | User Information                                                                             |                  | Test Account Settings                                                                                 |
|----------------------------------------------------------------------------------------------------|----------------------------------------------------------------------------------------------|------------------|----------------------------------------------------------------------------------------------------|
| Email Address:       acokaj@gmail.com         Server Information       Iest Account Settings         Account Type:       IMAP         Incoming mail server:       imap.gmail.com         Qutgoing mail server (SMTP):       smtp.gmail.com         Logon Information       Isotopage         User Name:       acokaj@gmail.com         Password:       ************************************                                                                                                    | Your Name:                                                                                   | Arben Çokaj      | We recommend that you test your account to ensure th                                                  |
| Server Information       IMAP       Iest Account Settings         Account Type:       IMAP       ✓         Incoming mail server:       imap.gmail.com       ✓         Outgoing mail server (SMTP):       smtp.gmail.com       ✓         Logon Information           User Name:       acokaj@gmail.com       Mail to keep offline: All         Password:       **********                                                                                                    | <u>E</u> mail Address:                                                                       | acokaj@gmail.com | the entries are correct.                                                                              |
| Logon Information User Name: acokaj@gmail.com Password: **********                                                                                                    | Server Information<br>Account Type:<br>Incoming mail server:<br>Outgoing mail server (SMTP): | IMAP             | <u>Test Account Settings</u><br>✓ Automatically test account <u>s</u> ettings when Next<br>is clicked |
| User Name: acokaj@gmail.com Mail to keep offline: All                                                                                                    | Logon Information                                                                            | Sincpagnanicom   |                                                                                                    |
|                                                                                                    | <u>U</u> ser Name:<br><u>P</u> assword:                                                      | acokaj@gmail.com | Mail to keep offline: All                                                                             |
|                                                                                                    | <u> </u>                                                                                     | emember password |                                                                                                    |

Klikojmë **More Settings** ... (*më tepër rregullime*) dhe japim vlerat e duhura, që kërkohen nga serveri *Gmail*, për tabelorin **Outgoing server** (*serveri i daljes*), si më poshtë:

| Internet E-mail Settings                                                                           | ×  |
|----------------------------------------------------------------------------------------------------|----|
| General Outgoing Server Advanced                                                                   |    |
| ✓ My outgoing server (SMTP) requires authentication ● Use same settings as my incoming mail server |    |
| O Log on using                                                                                     |    |
| User <u>N</u> ame:                                                                                 |    |
| Password:                                                                                          |    |
| ✓ <u>R</u> emember password                                                                        |    |
| Reguire Secure Password Authentication (SPA)                                                       |    |
|                                                                                                    |    |
| OK Can                                                                                             | el |

Dhe tek tabelori Advanced (avancuar), bëjmë plotësimet që vijojnë, si në figurën më poshtë:

| Internet E-mail Settings                                    |  |  |
|-------------------------------------------------------------|--|--|
| General Outgoing Server Advanced                            |  |  |
| Server Port Numbers                                         |  |  |
| Incoming server (IMAP): 993 Use Defaults                    |  |  |
| Use the following type of <u>encrypted connection</u> : SSL |  |  |
| Outgoing server (SMTP): 587                                 |  |  |
| Use the following type of encrypted connection: TLS         |  |  |
| Server Timeouts                                             |  |  |
| Short — Long 1 minute                                       |  |  |
| Folders                                                     |  |  |
| Root <u>f</u> older path:                                   |  |  |
| Sent Items                                                  |  |  |
| Do not save copies of sent items                            |  |  |
| Deleted Items                                               |  |  |
| Mark items for deletion but do not move them automatically  |  |  |
| Items marked for deletion will be permanently deleted when  |  |  |
| ✓ Purge items when switching folders while online           |  |  |
|                                                             |  |  |
| OK Cancel                                                   |  |  |

Kështu, adresa në Gmail do të fillojë të marrë dhe dërgojë e-maile nga Outlook 2013.

Në të njëjtën mënyrë mund të konfigurojmë edhe një adresë në **Yahoo.com** për të punuar *me Outlook 2013*, por duhet të shikohen *konfigurimet e kërkuara*, që mund të gjenden duke kërkuar në internet. Kërkojmë psh. *Yahoo account to Outlook 2013* dhe shikojmë rezultatet që marrim.